## Die DooFinder Suche aktivieren und konfigurieren

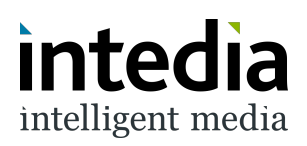

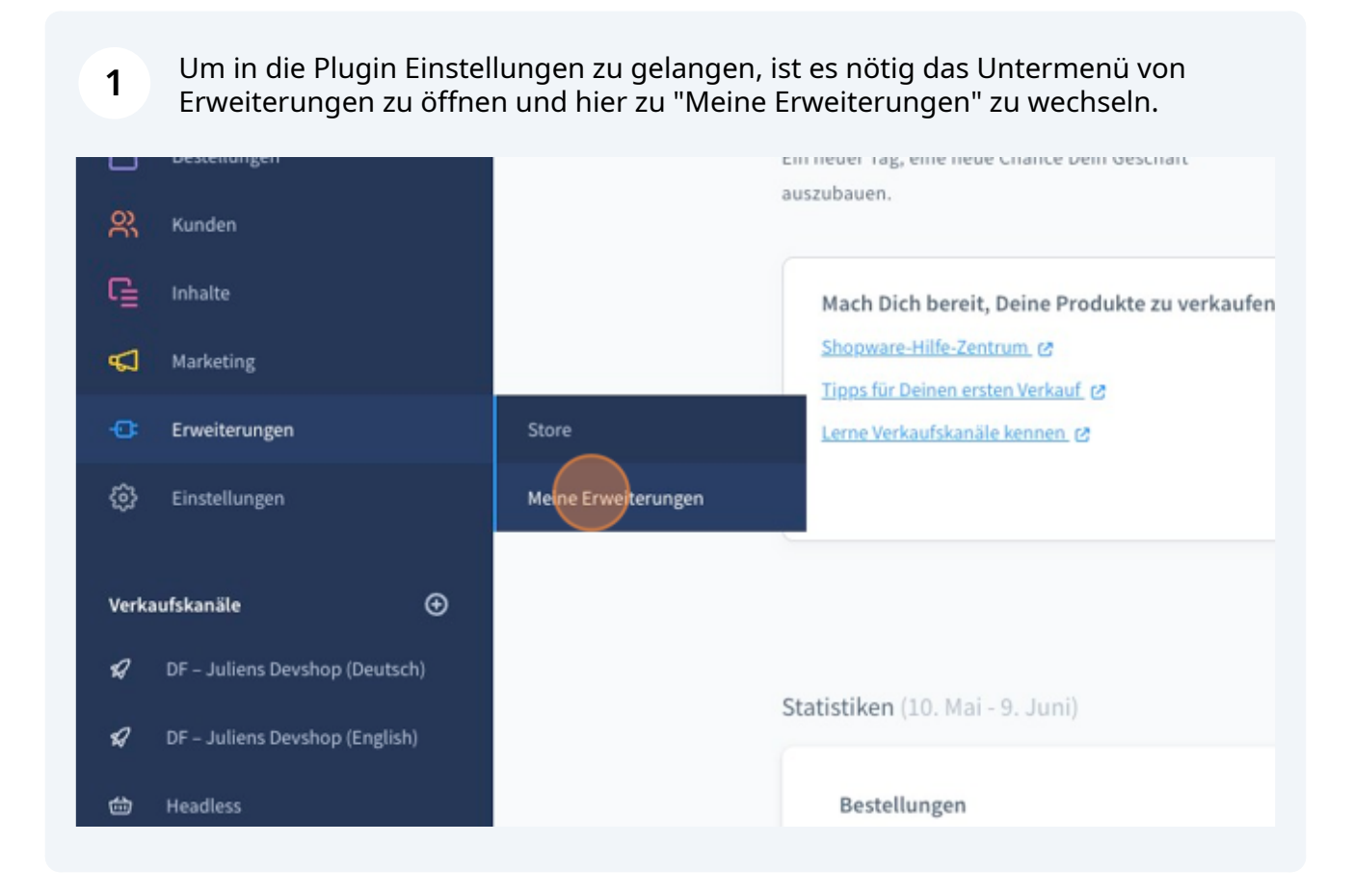

2 Auf der Seite "Meine Erweiterungen" muss dann das Plugin "DooFinder -Integration für Shopware 6" gefunden werden.

Über die 3 Punkte kann ein Kontextmenü geöffnet werden.

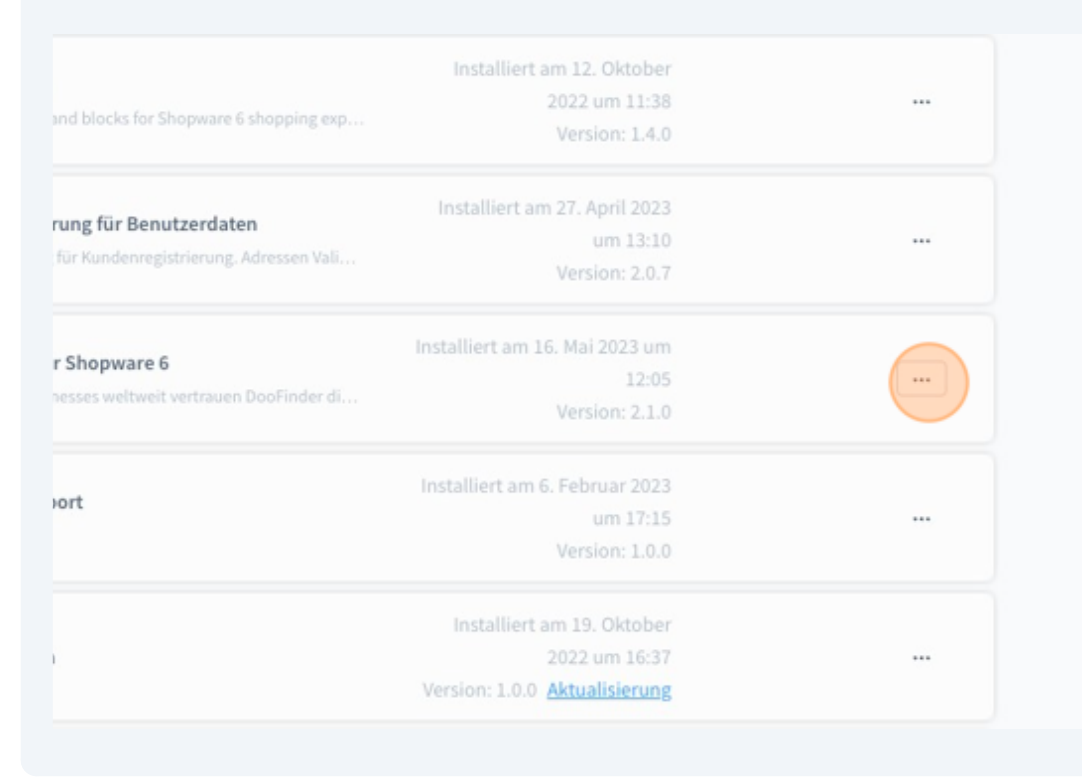

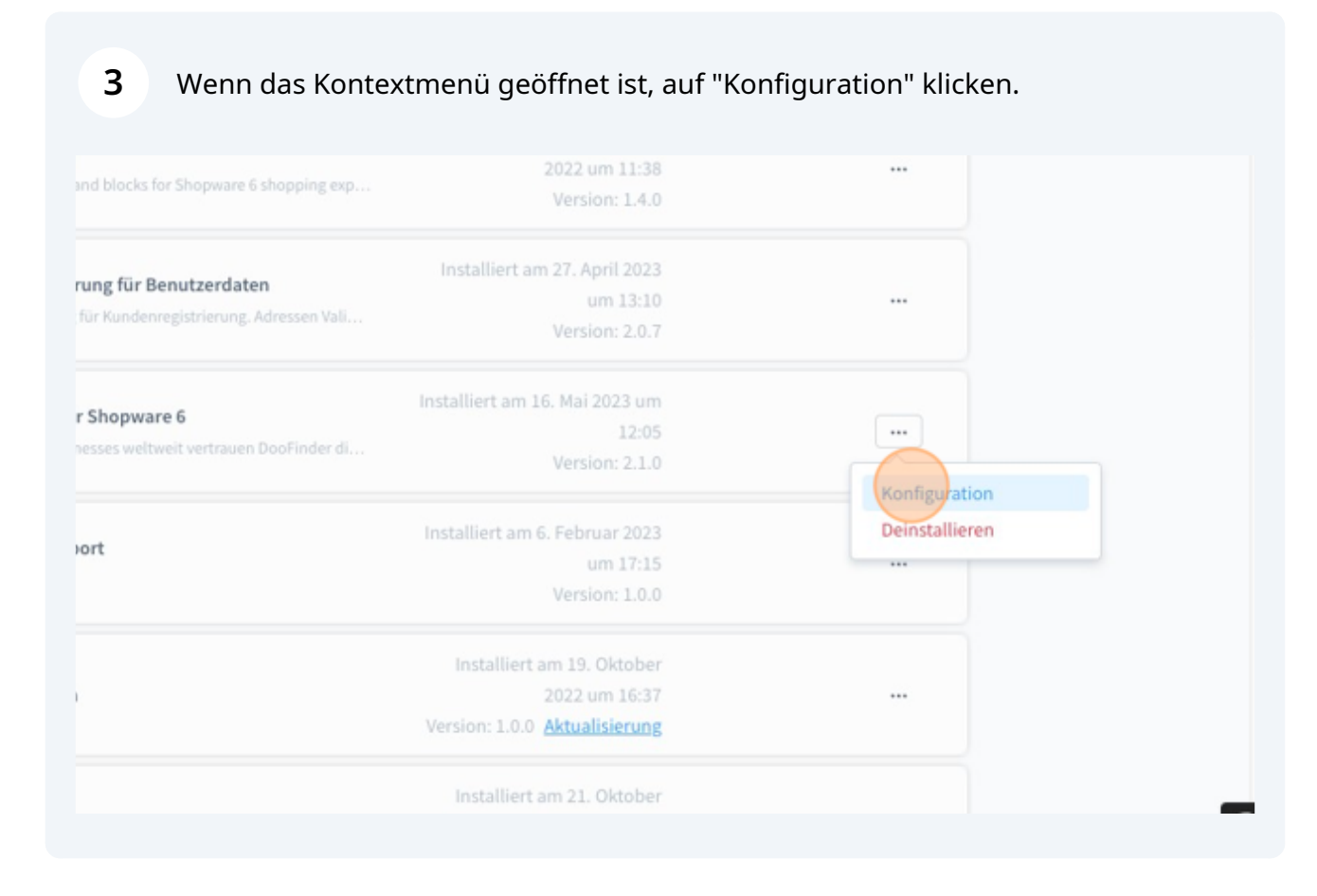

2

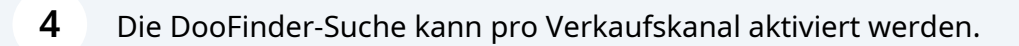

| Alle Verkaufskanäle              |
|----------------------------------|
| DooFinder Integration            |
| O DooFinder Suche aktivieren     |
| API Key                          |
| DooFinder Layer Integrations-Typ |

5 Im Feld "API Key" muss der aus dem DooFinder-Admin bekannte Schlüssel hinterlegt werden (siehe auch www.intedia.de/docs/de/shopware6/doofinder/get-...)

| DooFinder Suche ak | tivieren                                                      |                                                                                 |                                                                                      |                                                                                      |                                                                                      |                                                                                      |
|--------------------|---------------------------------------------------------------|---------------------------------------------------------------------------------|--------------------------------------------------------------------------------------|--------------------------------------------------------------------------------------|--------------------------------------------------------------------------------------|--------------------------------------------------------------------------------------|
|                    |                                                               |                                                                                 |                                                                                      |                                                                                      |                                                                                      |                                                                                      |
|                    | Tue                                                           |                                                                                 |                                                                                      |                                                                                      |                                                                                      |                                                                                      |
| nder Live Layer    | тур                                                           |                                                                                 |                                                                                      |                                                                                      |                                                                                      |                                                                                      |
| DooFinder Recomm   | endations aktiv                                               | ieren                                                                           |                                                                                      |                                                                                      |                                                                                      |                                                                                      |
|                    | er Layer Integrations<br>nder Live Layer<br>DooFinder Recomme | er Layer Integrations-Typ<br>nder Live Layer<br>DooFinder Recommendations aktiv | er Layer Integrations-Typ<br>nder Live Layer<br>DooFinder Recommendations aktivieren | er Layer Integrations-Typ<br>nder Live Layer<br>DooFinder Recommendations aktivieren | er Layer Integrations-Typ<br>nder Live Layer<br>DooFinder Recommendations aktivieren | er Layer Integrations-Typ<br>nder Live Layer<br>DooFinder Recommendations aktivieren |

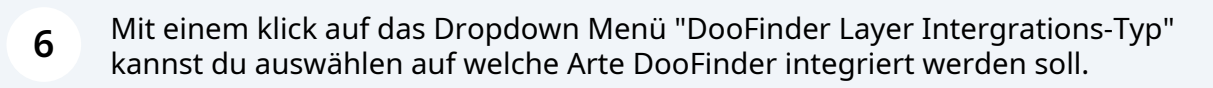

|          | DooFinder Suche aktivieren             |
|----------|----------------------------------------|
|          | API Key                                |
| €        | Ihr ApiKey                             |
| Deutsch) | DooFinder Layer Integrations-Typ       |
| English) | DooFinder Live Layer                   |
|          |                                        |
|          | O DooFinder Recommendations aktivieren |
| ^        | Doofinder native Suche aktivieren      |
|          | Deaktiviert für Bots                   |

## Die folgenden Integrations-Typen stehen zur Verfügung:

7

– Nativ bedeutet die Suchergebnisse werden weiterhin angezeigt als kämen sie von Shopware. Das Aussehen der Suchergebnisse ändert sich nicht, es werden aber die Ergebnisse von DooFinder bezogen.

– Intedia CDN bedeutet wir stellen das DooFinder Script zu Verfügung.

– DooFinder steht nur Bestandskunden zur Verfügung und wird zukünftig nicht mehr unterstütz.

– DooFinder Live Layer ist die neueste Variante des DooFinder-Layers. Das Aussehen der Suchergebnisse kann über die DooFinder Administration angepasst werden.

|         | O DooFinder Suche aktivieren                |
|---------|---------------------------------------------|
|         | API Key                                     |
| ⊕       | Ihr ApiKey                                  |
| eutsch) | DooFinder Layer Integrations-Typ            |
| nglish) | DooFinder Live Layer                        |
|         | Nativ – DooFinder im Shopware Layer         |
|         | intedia CDN – Ein von uns gepflegtes Script |
| _       | DooFinder Live Layer                        |
|         | Deaktiviert für Bots                        |

Wenn du die DooFinder Empfehlungen nutzen möchtest, können sie hier aktiviert werden. Bitte beachte, dass die Recommendations auch in deinem DooFinder-Account aktiviert werden müssen.

|                   | O DooFinder Suche aktivieren         |
|-------------------|--------------------------------------|
| <u>gen</u>        | API Key                              |
| en -              | Ihr ApiKey                           |
| €                 | DooFinder Layer Integrations-Typ     |
| Devshop (Deutsch) | DooFinder Live Layer                 |
| Devshop (English) | DooFinder Recommendations aktivieren |
| ppen              | Doofinder native Suche aktivieren    |
| ff ^              | Deaktiviert für Bots                 |
|                   |                                      |

9 Die native Suche, also die direkte Verbindung der Shopware-Instanz per DooFinder API kann noch einmal dediziert konfiguriert werden. Es lässt sich definieren, ob die native Suche immer aktiv sein soll oder bspw. nur für Anfragen, die nicht als Bots von Google und Co. identifiziert wurden. So lassen sich Requests sparen.

|           | DooFinder Layer Integrations-Typ       |
|-----------|----------------------------------------|
|           | DooFinder Live Layer                   |
|           |                                        |
|           | O DooFinder Recommendations aktivieren |
| ⊕         | Doofinder native Suche aktivieren      |
| (Deutsch) | Deaktiviert für Bots                   |
| (English) | Aktiviert                              |
| (English) | Dealtiviert für Bots                   |
|           | Deaktiviert für Alle                   |
|           | Erweiterte Einstellungen               |
| ^         | Doofinder Template Block               |
|           | Press (Planter Brand Lander and all)   |

**10** Diese Einstellung ist dafür da, festzuhalten wo der JavaScript Code von DooFinder integriert werden soll. In 99% aller Fälle kann hier der Standard base\_body\_script verwendet werden.

|           | Deaktiviert für Bots                                                              |
|-----------|-----------------------------------------------------------------------------------|
| ©         | Erweiterte Einstellungen                                                          |
| (Deutsch) | Doofinder Template Block                                                          |
| (English) | Base (Block: 'base_body_script')                                                  |
|           | Footer(Block: 'layout_footer_inner_container')<br>Base (Block: base_body_script') |
| ^         | DooFinder Search-Domain                                                           |
|           | %s-search.doofinder.com                                                           |

## **11** Wenn alle Einstellungen abgeschlossen sind einfach speichern.

| en                 | Q         | 4 |
|--------------------|-----------|---|
| ion für Shopware 6 | Speichern |   |
|                    | ~         |   |
|                    |           |   |
|                    |           |   |
|                    | 0         |   |

**12** Wenn alles funktioniert hat, wird eine Erfolgsmeldung ausgegeben. Sollte es Fehlern kommen, überprüfe einmal den API-Key. Sollte es trotz korrektem API-Key weiterhin zu Fehlern kommen kannst du uns gerne unter support@intedia.de kontaktieren.

| en                 | Q                                                    | 4 |
|--------------------|------------------------------------------------------|---|
| ion für Shopware 6 | Speichern<br>Speichern<br>Konfiguration gespeichert. | × |
|                    | ~                                                    |   |